### QGIS3.16 でポリゴン外周の距離と方向角

目的:ポリゴンを作成して構成する線分の距離と 方向角を表示すること(日本の平面直角座標系)

※ 平面直角座標系は全国を19の地域に分けています

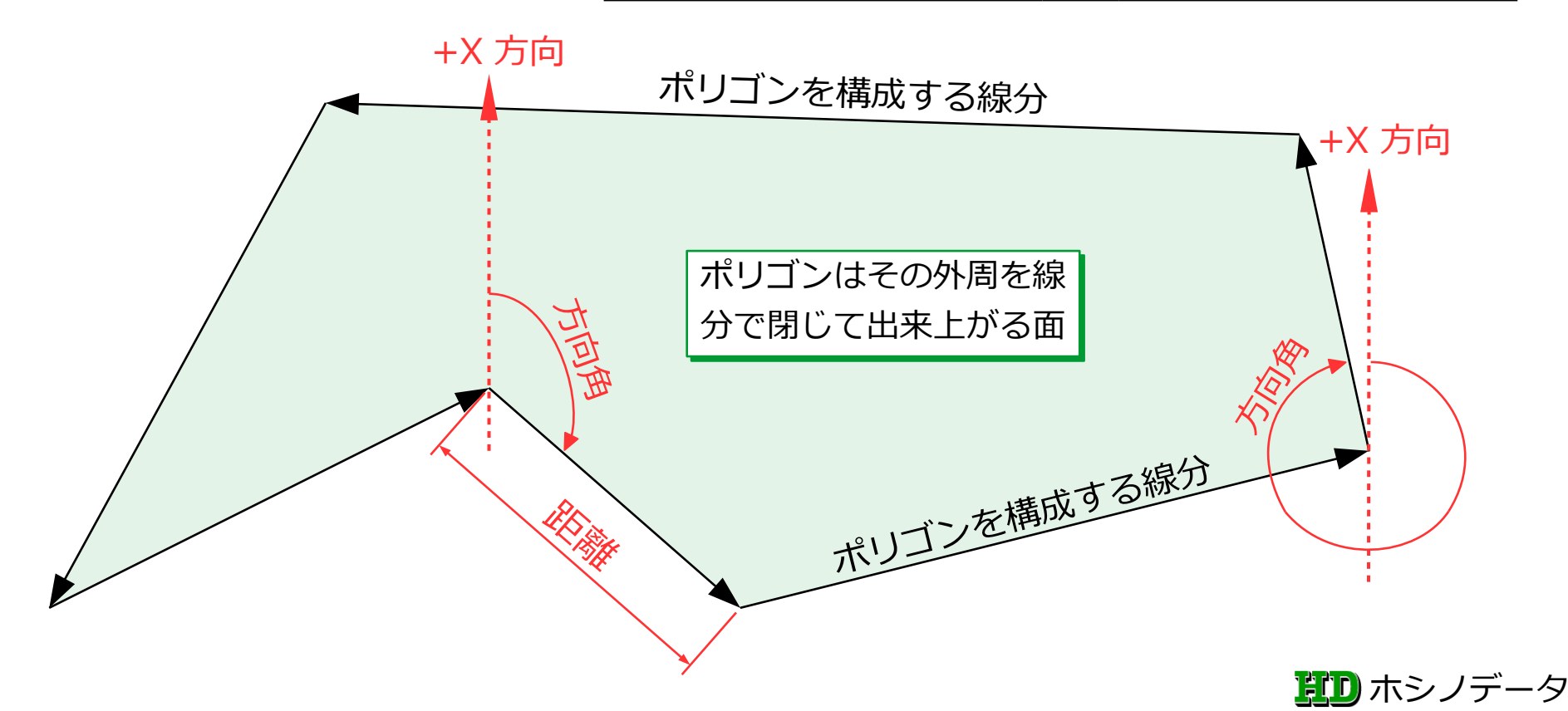

#### 距離は平面距離(平面直角座標系)

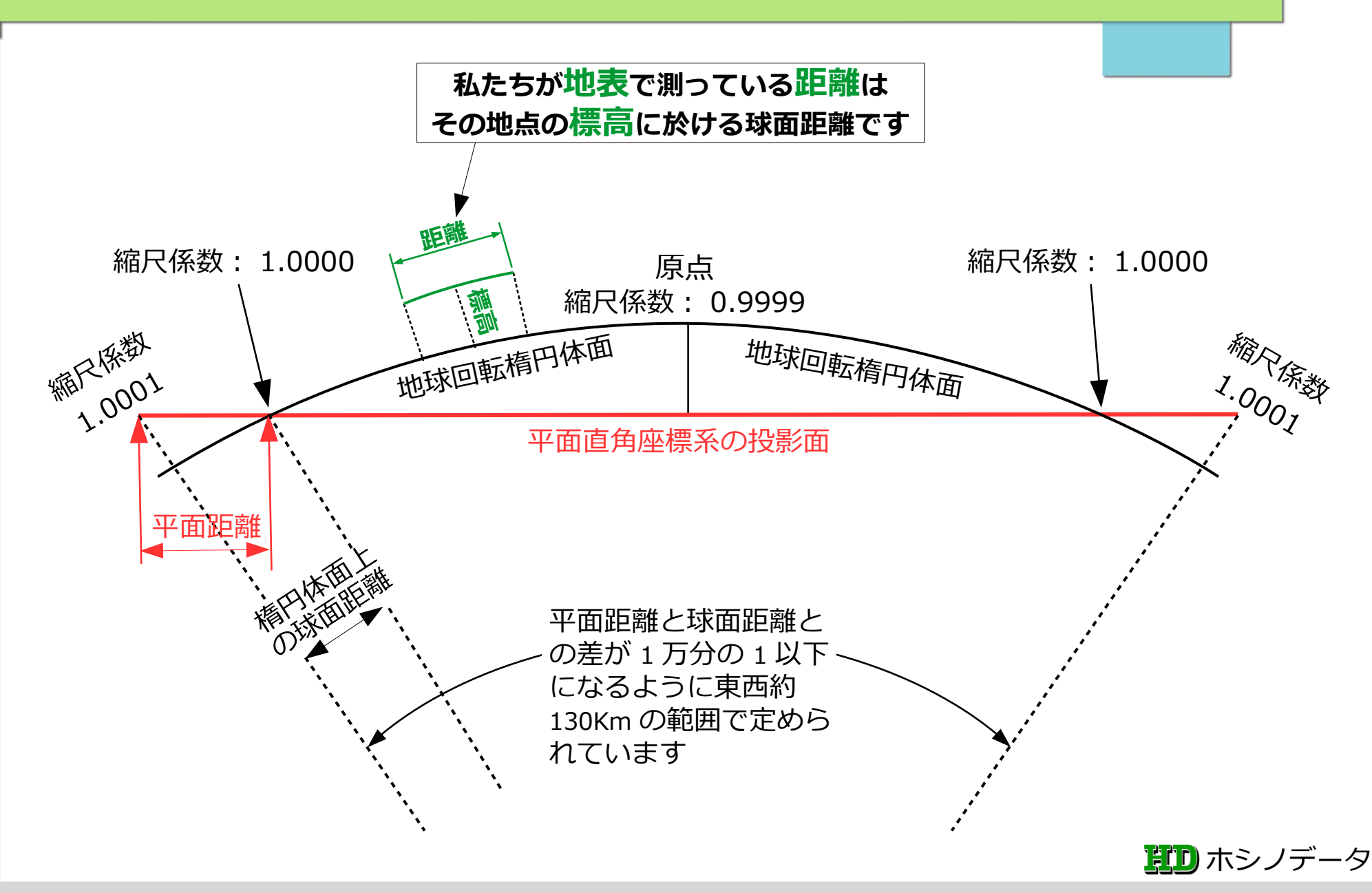

### 方向角は座標軸の +X から右回り角度

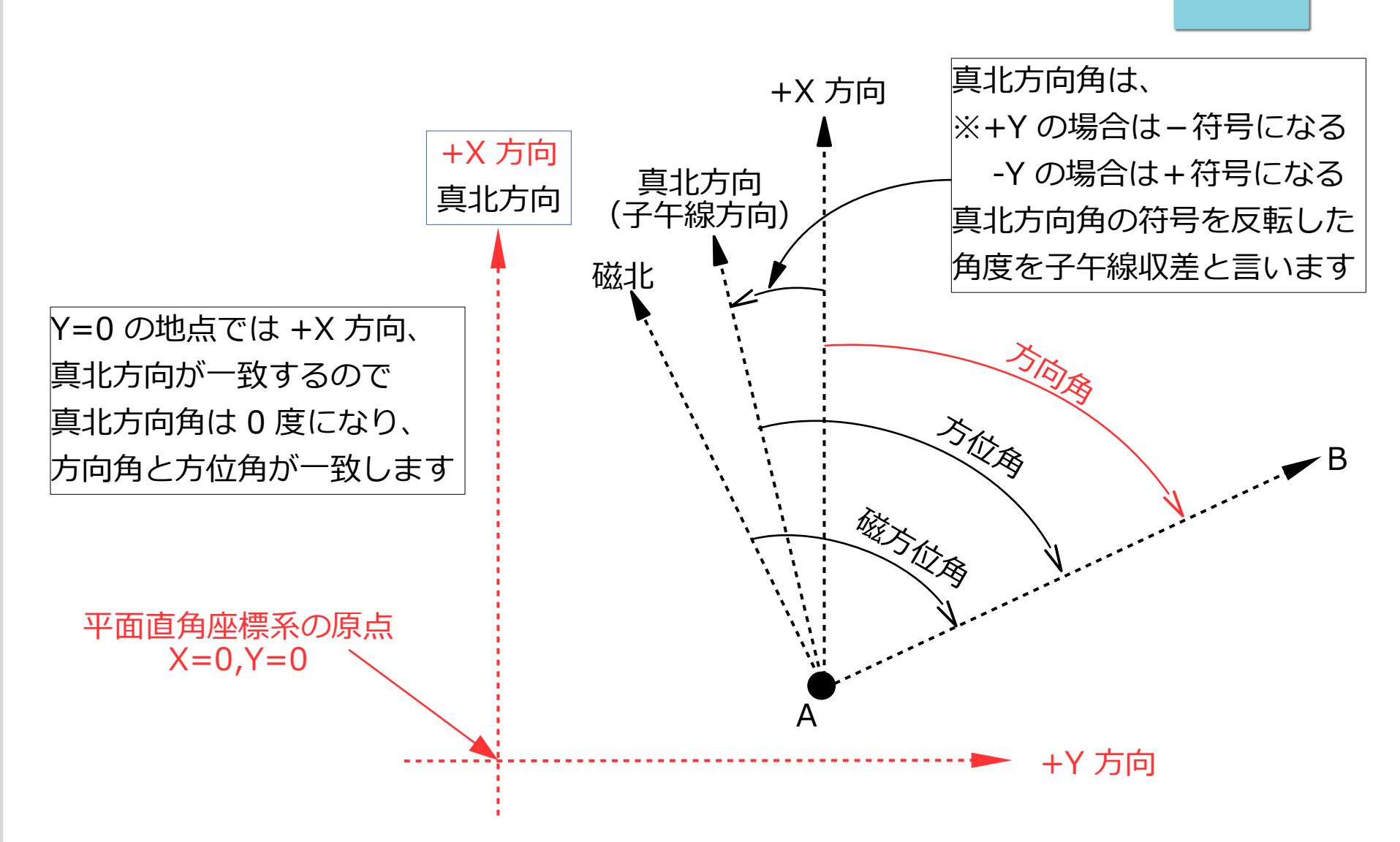

第1 ホシノデータ

#### どんな手順で進めるのか(1)

- 1. ポリゴンを新規レイヤに作成する
- ポリゴンから新規ラインレイヤを生成する 1ポリゴン=1ポリライン(1本の折れ線状態) ※プロセシングツール:「ポリゴンを線に変換」
   生成された[1ポリゴン=1ポリライン]を [1ポリゴン=複数ライン]に分解して新規ライン レイヤを生成する
  - ※プロセシングツール:「線をセグメントに分解」

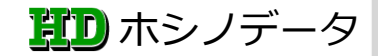

#### どんな手順で進めるのか(2)

- 3. で生成されたラインレイヤの属性テーブルに 距離と方向角を「フィールド計算機」を使用して 追加する
- 5. 画面に表示されたライン(線分)に距離(m)と
   方向角(度分秒形式)を「ラベル機能」で表示する

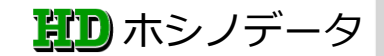

## 距離と方向角を「フィールド計算機」

1. 平面距離の計算式(m単位)

round(length(\$geometry),3) ---> 少数 3 桁、四捨五入

2. 方向角の計算式(度単位)

ALP=degrees(azimuth(point\_n(\$geometry,1),point\_n(\$geometry,2)))

3. 方向角を度分秒形式に変換

to\_string(floor("ALP"))+'o'+

to\_string(floor(("ALP"-floor("ALP"))\*60))+'''+to\_string(round((("ALP"floor("ALP"))\*60-floor(("ALP"-floor("ALP"))\*60))\*60))+''''

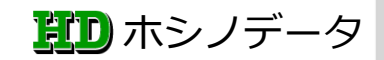

# 距離と方向角を「フィールド計算機」

#### 4. 式3. に式2. を代入する

「000°00'00"」形式の文字列になります

to\_string(floor(degrees(azimuth(point\_n(\$geometry,1),point\_n(\$geometry,2
)))))

+'°'+to\_string(floor((degrees(azimuth(point\_n(\$geometry,1),point\_n(\$geometry,2)))-

floor(degrees(azimuth(point\_n(\$geometry,1),point\_n(\$geometry,2))))\*60))
+'''+to\_string(round(((degrees(azimuth(point\_n(\$geometry,1),point\_n(\$geo
metry,2)))-

floor(degrees(azimuth(point\_n(\$geometry,1),point\_n(\$geometry,2))))\*60floor((degrees(azimuth(point\_n(\$geometry,1),point\_n(\$geometry,2)))floor(degrees(azimuth(point\_n(\$geometry,1),point\_n(\$geometry,2))))\*60))
\*60))+'"'

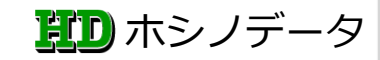